#### SEVIMA

# **PROSES** VALIDASI KRS (DOSEN)

# **LOGIN KE HALAMAN DOSEN**

#### (MODUL KEPEGAWAIAN)

Jika terdapat KRS mahasiswa yang belum divalidasi, maka di halaman dosen akan muncul pemberitahuan informasi seperti dibawah ini.

| Beranda Portal $_{\sim}$ Perkuliahan $_{\sim}$ Pembimbing Akademik Pembimbing Tugas Akhir $_{\sim}$ |                                                                                    |  |  |  |  |
|----------------------------------------------------------------------------------------------------|------------------------------------------------------------------------------------|--|--|--|--|
| Beranda                                                                                             |                                                                                    |  |  |  |  |
| Beranda Selamat Datang di Sistem Informasi Akademik                                                 |                                                                                    |  |  |  |  |
| Jadwal Mengajar 💿 Ujian Tugas Akhir 💿                                                               | Selamat siang Bu DWI ARYANI<br>SURYANINGRUM.                                       |  |  |  |  |
| 🛱 Jumat, 22 Oktober 2021 🗎 🗎 22-10-2021                                                             | Pada semester ini Anda menjadi<br>Dosen Pembimbing Akademik untuk<br>28 mahasiswa. |  |  |  |  |
| Tidak ada jadwal kuliah pada hari ini                                                               | Semangat membimbing mahasiswa.                                                     |  |  |  |  |
|                                                                                                    |                                                                                    |  |  |  |  |
|                                                                                                    | 1 Informasi                                                                        |  |  |  |  |
| 🛗 Jadwal Mengajar                                                                                   | Terdapat 1 Mahasiswa yang KRSnya                                                   |  |  |  |  |
| Tidak ada jadwal mengajar pada semester ini                                                         | belum disetujui                                                                    |  |  |  |  |
|                                                                                                    |                                                                                    |  |  |  |  |
|                                                                                                    | 🗭 Pengumuman                                                                       |  |  |  |  |
|                                                                                                    | <ul> <li>Kalender Akademik 2020/2021</li> <li>9 Sep 2020, 16:38:42</li> </ul>      |  |  |  |  |

| Lalu klik. Maka akan<br>muncul tampilan            | <ul> <li>Beranda &gt; Pembimbing Akademik</li> <li>Pembimbing Akademik Daftar Mahasiswa Bimbingan</li> </ul> |                                     |                            |                                                                                |                     |                                                                                |                    |                     |                                                                                          |              |             |  |  |
|----------------------------------------------------|----------------------------------------------------------------------------------------------------|-------------------------------------|----------------------------|--------------------------------------------------------------------------------|---------------------|--------------------------------------------------------------------------------|--------------------|---------------------|------------------------------------------------------------------------------------------|--------------|-------------|--|--|
| seperti disamping.<br>Klik Detail (gambar<br>mata) | Periode Akademik         2021/2022 Ganjil           Angkatan         Semua Angkatan                          |                                     |                            | Status KRS                                                                     |                     |                                                                                | KRS                | KRS Belum Disetujui |                                                                                          |              | ~           |  |  |
|                                                    |                                                                                                    |                                     |                            |                                                                                |                     |                                                                                |                    |                     |                                                                                          |              | _           |  |  |
|                                                    | Semua 🗸                                                                                                    | Semua 🗸 Cari Pembimbing Aka         |                            |                                                                                |                     |                                                                                |                    |                     |                                                                                          | O Aks        | si -        |  |  |
|                                                    | No. NIM                                                                                                    | Nama Prodi                          | Ang                        | katan                                                                          | Status<br>Smt. Smt. | SKS Batas<br>SKS                                                               | Total IPS LU       | PK<br>JLUS          | KRS K<br>Diajukan? Dise                                                                  | RS Aks       | si          |  |  |
|                                                    | 1 2003001                                                                                                    | ALISA D3 -<br>AMBARSARI Akuntansi   | 2                          | 020                                                                            | N 3                 | 21 24                                                                          | 27 0.00 3          | .56                 | ~                                                                                        | × 💿          | 3           |  |  |
|                                                    | Hal 1/1 (1 data, 0.0079 d                                                                                    | Hal 1/1 (1 data, 0.0079 detik)      |                            |                                                                                | 10 baris            |                                                                                |                    |                     | « < <mark>1</mark> > »                                                                   |              |             |  |  |
| VALIDASI KRS<br>(VALIDASI KRS)                     | •                                                                                                    |                                     |                            |                                                                                |                     | 2.                                                                             |                    |                     | Klik                                                                                     | valid        | asi         |  |  |
| Jika KRS sudah sesuai, maka                        |                                                                                                    |                                     |                            |                                                                                |                     |                                                                                |                    |                     |                                                                                          |              |             |  |  |
| validasi KPS lika dose                             | n<br>n                                                                                                    |                                     |                            |                                                                                |                     |                                                                                | E Pilh Kel         | an 🗖                | Batal Pengajuan KRS                                                                      | 🗸 Volidosi K | RS 🛛 Aksi - |  |  |
| perlu berkonsultasi de                             | naan                                                                                                    | OuntEnte                            |                            |                                                                                |                     |                                                                                | _                  |                     |                                                                                          |              |             |  |  |
| KRS mahasiswa yang te<br>diajukan, dosen bisa      | telah                                                                                                    | AA                                  | NI<br>St<br>Ar<br>To       | NIM 2003001<br>Status Mahasiswa Aktif<br>Angkatan 2020<br>Tahun Kurikulum 2019 |                     | Noma Mahasiswa<br>Program Studi<br>Pembimbing Akademik<br>Semester / IPK Lulus |                    |                     | ALISA AMBARSARI<br>D3 - Akuntansi<br>Dra, DWI ARYANI<br>SURYANINGRUM, M.F.M.<br>3 / 3.56 |              |             |  |  |
| memilih untuk Konsulto                             | asi KRS                                                                                                    | Biodata                             | Periode 2021/2022 Ganjii 💙 |                                                                                |                     |                                                                                | Q. Konsultari Kiti |                     |                                                                                          |              |             |  |  |
| terlebih dahulu.                                   |                                                                                                    | Status Semester<br>Kemajuan Belajar | No                         | Kode                                                                           | Nar                 | ma Mata Kuliah                                                                 | Nama Kelas         | SKS                 | Jadwai                                                                                   | Ke           | terangan    |  |  |
|                                                    |                                                                                                    | Pengisian KRS                       | 1                          | AKUSOI                                                                         | LAB PENGANTA        | R AKUNTANSI II                                                                 | AA                 | 3                   | Senin, 08:00 s.d 10:0                                                                    | 0 (# 01      | 0           |  |  |
| Konsultasi KRS                                     | ×                                                                                                    | Kartu Rencana Studi                 | 2                          | AKU302                                                                         | AKUNTANSI KEL       | JANGAN I                                                                       | AB                 | 3                   | Senin, 10:30 s.d 12:00<br>Senin, 12:00 s.d 12:50                                         | (p) (p) (2)  |             |  |  |
| Belum ada konsultasi KRS                           | Ganti Foto                                                                                                   | Transkrip                           | 3                          | AKU303                                                                         | AKUNTANSI BIA       |                                                                                | AC                 | 3                   | Senin, 14:40 s.d 16:20                                                                   | 0 (# 03      | 0           |  |  |
|                                                    | Α                                                                                                    | Kuesioner                           | 5                          | AKUS04                                                                         | LAB. PERPAJAK       | AN                                                                             | AE                 | 2                   | Seloso, 10:00 s.d 12:0                                                                   | 0 @ 07       |             |  |  |
|                                                    |                                                                                                    | Mk Mengulang                        | 6                          | AKUSTI                                                                         | ANGGARAN PE         | RUSAHAAN PERKEBUNA                                                             | N AF               | 2                   | Selasa, 13:00 s.d 15:0                                                                   | 0 (0 09      |             |  |  |
|                                                    |                                                                                                    |                                     | 7                          | AKU312                                                                         | LAB. PERPAJAK       | AN                                                                             | AG                 | 2                   | Robu, 08:00 s.d 10:00                                                                    | 0 @ 09       |             |  |  |
|                                                    | emester                                                                                                    |                                     | 8                          | AKU313                                                                         | MANAJEMEN K         | OPERASI DAN UMKM                                                               | AH                 | 2                   | Kamis, 11:00 s.d 13:00                                                                   | e 0 e)       |             |  |  |
|                                                    | ın Belajar                                                                                                   |                                     | 9                          | AKU314                                                                         | CHARACTER BU        | UILDING I                                                                      | AI                 | 2                   | Jumat, 08:00 s.d 10:0                                                                    | 00 @ 06      |             |  |  |
|                                                    | n KRS                                                                                                    | n KRS                               |                            |                                                                                | Total SKS           |                                                                                |                    |                     | 21                                                                                       |              |             |  |  |
|                                                    | sil Studi                                                                                                    | sil Studi                           |                            |                                                                                |                     | Batas SKS                                                                      |                    |                     |                                                                                          | 24           |             |  |  |
| Tulis pesan konsultasi                             |                                                                                                    |                                     |                            |                                                                                |                     |                                                                                |                    |                     |                                                                                          |              |             |  |  |
|                                                    | ar                                                                                                    |                                     |                            |                                                                                |                     |                                                                                |                    |                     |                                                                                          |              |             |  |  |
|                                                    | julang                                                                                                    |                                     |                            |                                                                                |                     |                                                                                |                    |                     |                                                                                          |              |             |  |  |
|                                                    |                                                                                                    |                                     |                            |                                                                                |                     |                                                                                |                    |                     |                                                                                          |              |             |  |  |

## 3.

### **TAMPILAN KRS DIVALIDASI** ( DETAIL - VALIDASI KRS )

Tampilan KRS yang telah berhasil divalidasi.

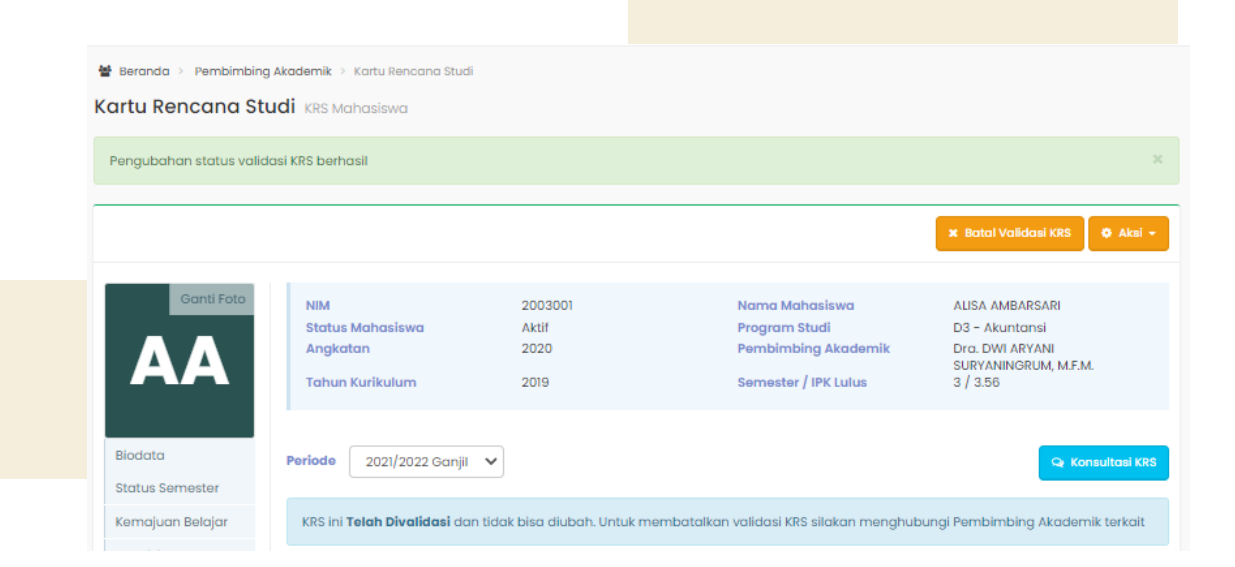

**#revolutionizeEDUCATION**